## Honeywell | MasterLink R510.4

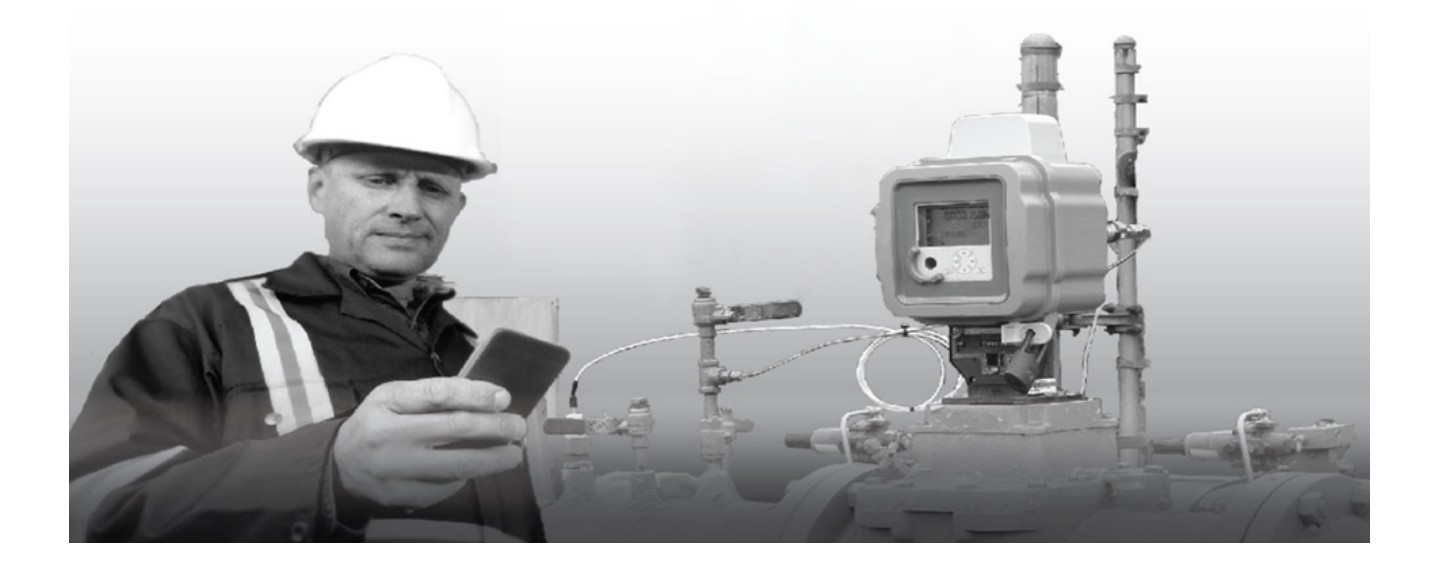

# MasterLink R510.4 Installation Guide 80-1062 | V2.0 | 2018

Honeywell Process Solutions | Mercury Instruments 512 Virginia Drive. Ft. Washington, PA 19034 USA

855 251-7065 – United States & Canada | 302 669-4253 – Outside the United States MI-TAC-Support@Honeywell.com | www.honeywellprocess.com Copyright 2018. Honeywell Process Solutions | Mercury Instruments. All rights reserved.

Information in this document is subject to change without notice. The software described in this document is furnished under a license agreement or non-disclosure agreement. The software may be used or copied only in accordance with the terms of those agreements. No part of this publication may be reproduced, stored in a retrieval system, or transmitted in any form or any means electronic or mechanical, including photocopying and recording for any purpose other than the purchaser's personal use without the written permission of Honeywell Process Solutions | Mercury Instruments.

512 Virginia Drive. Ft. Washington, PA 19034 USA

For technical assistance, email at <u>MI-TAC-Support@Honeywell.com</u>.

Honeywell Privacy Statement

| 1 About MasterLink                                 | 1  |
|----------------------------------------------------|----|
| 1.1 Features                                       | 1  |
| 1.2 Security Considerations                        | 2  |
| 2 Installation                                     | 3  |
| 2.1 Interoperability with SuiteSQL                 | 3  |
| 2.2 Before you install                             | 3  |
| 2.3 MasterLink Server Installation                 | 6  |
| 2.4 MasterLink Client Installation                 | 12 |
| 2.5 MasterLink Client Installation with SQL Server | 17 |
| 2.5.1 Installing MasterLink with remote SQL Server | 22 |
| 2.6 Installing MasterLink with SQLite              | 27 |
| 2.7 Upgrading MasterLink                           | 31 |
| 3 Post Installation Steps                          | 33 |

S L Z U Z S L Z S C S

# 1 About MasterLink

MasterLink R510.4 provides a single software package to configure, calibrate and access data from gas volume correctors. The software's intuitive dashboard enables users to quickly determine the overall health status of instruments. Employing standardized terminology, it makes it easy to configure and calibrate instruments, import data, and generate reports and graphs, thereby eliminating time-consuming manual effort.

The MasterLink R510.4 software employs a dashboard based design philosophy enabling users to get a one-shot status of connected devices. A gas industry first, the software can connect to the device using a choice of short-range wireless communication protocols. Its dashboard displays information about alarms, battery voltage, audit trail, configuration integrity, firmware status, time sync and live data. This helps the user understand the current condition of the connected device from a holistic point of view.

The MasterLink R510.4 software addresses the increasing adoption of mobile devices for functions like checking the health of field devices, downloading reports, instrument calibration and other activities once performed exclusively on a laptop. The software offers versatile wireless connectivity and is compatible with the latest versions of both the iOS and Android operating systems.

### 1.1 Features

MasterLink allows users to:

- Define dashboard data (auto) download settings
- Provides a wizard based calibration approach
- Enable SSL encrypted communication with site Over the Air (OTA)
- Enable BLE security
- Secure critical site data
- Download audit, event and alarm log data
- Generate reports such as:
  - Item report
  - Site report
  - Calibration report
  - Short List report
  - Audit Trail reports
  - Event Log report
  - Alarm Log report
  - Activity Log report
  - Cellular Log report
  - Diagnostic Log report

- Perform Database Administrative tasks such as
  - CSD (Comma Separated Data) Conversion
  - Import/Export instrument data
  - Import/Export site data
- Perform instrument and modem firmware updates
- Capture live data and plot graphs
- Plot graph over Audit Trail data
- Perform role based user administration for MasterLink
- Administer access privileges for device level functions by sending user table
- Configure communication settings
- Perform offline log-in configuration and send to instrument when connected

### 1.2 Security Considerations

- It is recommended to use the Cloud Link 4G modem in integrated mode with EC 350 for better Bluetooth security during pairing
- For data protection, it is recommended to provide full privileges to the *Pro-gramData\Honeywell\MasterLink* folder only to appropriate MasterLink users
- All files transferred to an Android device for use by MasterLink must be deleted after use to ensure that there is no data loss / leak
- It is recommended to keep the Android phone or iPhone used for MasterLink updated with the security patches released by the respective platforms
- It is also recommended to enable SSL for secure communication with MasterLink R510.4

# 2 Installation

This chapter describes the installation of MasterLink software.

### 2.1 Interoperability with SuiteSQL

MasterLink R510.1 can coexist with Suite SQL.

New MasterLink R510.1 can be used with either SQL database Server or SQLite database.

If a single data source is preferred with an existing MasterLink SQL installation, please choose SQL Server as a database option during MasterLink R510.1 installation.

### 2.2 Before you install

Here are the recommended system specifications:

#### Stand Alone Central Server Configuration

| Component             | Requirement                                                    |  |
|-----------------------|----------------------------------------------------------------|--|
| CPU                   | Quad Core and above                                            |  |
| RAM                   | 8 GB and above                                                 |  |
| Disk Space            | 80 GB and above                                                |  |
|                       | Windows Server 2012 – SP1 (Standard, Essentials) : 64 bit      |  |
| Operating Sys-<br>tem | Windows Server 2012 R2 –SP1 (Standard, Essentials) : 64<br>bit |  |
|                       | Windows Server 2016 (Standard, Essentials) : 64 bit            |  |
|                       | SQL Server 2008 R2 (Standard, Enterprise) : 32 bit SQL         |  |
|                       | Server 2012 (Standard, Enterprise) : 32 bit                    |  |
| Database              | SQL Server 2014 (Standard, Enterprise) : 32 bit                |  |
|                       | SQL Server 2008 R2 (Standard, Enterprise) : 64 bit             |  |
|                       | SQL Server 2012 (Standard, Enterprise) : 64 bit                |  |
|                       | SQL Server 2014 (Standard, Enterprise) : 64 bit                |  |
|                       | SQL Server 2016 (Standard, Enterprise) : 64 bit                |  |
|                       | SQL Server 2017 (Standard, Enterprise) : 64 bit                |  |
| Web Server            | Internet Information Server (IIS) 8.0                          |  |

Database Server Configuration

| Component | Requirement         |
|-----------|---------------------|
| CPU       | Quad Core and above |

| Component        | Requirement                                                 |  |
|------------------|-------------------------------------------------------------|--|
| RAM              | 8 GB and above                                              |  |
| Disk Space       | 80 GB and above                                             |  |
|                  | Microsoft Windows 2008 Standard Edition 32 bit              |  |
|                  | Microsoft Windows 2008 Standard Edition 64 bit              |  |
|                  | Microsoft Windows 2008 R2 Standard Edition 32 bit           |  |
| Operating System | Microsoft Windows 2008 R2 Standard Edition 64 bit           |  |
|                  | Windows Server 2012 – SP1 (Standard, Essentials) : 64 bit   |  |
|                  | Windows Server 2012 R2 –SP1 (Standard, Essentials) : 64 bit |  |
|                  | Windows Server 2016 (Standard, Essentials) : 64 bit         |  |
|                  | SQL Server 2008 R2 (Standard, Enterprise) : 32 bit          |  |
|                  | SQL Server 2012 (Standard, Enterprise) : 32 bit             |  |
| Database Server  | SQL Server 2014 (Standard, Enterprise) : 32 bit             |  |
|                  | SQL Server 2008 R2 (Standard, Enterprise) : 64 bit          |  |
|                  | SQL Server 2012 (Standard, Enterprise) : 64 bit             |  |
|                  | SQL Server 2014 (Standard, Enterprise) : 64 bit             |  |
|                  | SQL Server 2016 (Standard, Enterprise) : 64 bit             |  |
|                  | SQL Server 2017 (Standard, Enterprise) : 64 bit             |  |

**Note:** If you are using a database instance on your network, you need to have domain user permission.

### Application/ Web Server Configuration

| Component           | Requirement                                                                                                    |
|---------------------|----------------------------------------------------------------------------------------------------|
| CPU                 | Quad Core and above                                                                                                    |
| RAM                 | 8 GB and above                                                                                                    |
| Disk Space          | 80 GB and above                                                                                                    |
| Operating<br>System | Windows Server 2012 – SP1 (Standard, Essentials) : 64 bit Windows Server 2012 R2<br>–SP1 (Standard, Essentials) : 64 bit Windows Server 2016 (Standard, Essentials) :<br>64 bit |
| Web Server          | Internet Information Server (IIS) 8.0                                                                                                    |

### **Client Configuration**

| Component      | Requirement                                                                                  |  |
|----------------|----------------------------------------------------------------------------------------------|--|
| CPU            | Dual Core and above                                                                          |  |
| RAM            | 4 GB and above                                                                               |  |
| Disk Space     | 40 GB and above                                                                              |  |
|                | Windows 7 – SP2 / Convenience rollup (Professional, Enterprise, Ultimate) :<br>32bit, 64 bit |  |
| Operating Sys- | Windows 8 – (Core, Pro, Enterprise) : 32bit, 64 bit                                          |  |
| tem            | Windows 8.1 – (Core, Pro, Enterprise) : 32bit, 64 bit                                        |  |
|                | Windows 10 – (latest build 2 months before release) : 32bit, 64 bit                          |  |
|                | Windows Vista Standard Edition 32 bit                                                        |  |

#### Mobile Recommendations

|         | Android OS 4.3x, 4.4.0-4.4.4, 5.0.0-5.0.2, 5.1.x, 6.0 |
|---------|-------------------------------------------------------|
|         | RAM: 1 GB onwards Memory: 8 GB onwards                |
| Android | Processor Speed: Dual-core 1 GHz onwards              |
|         | Communication BLE compatible                          |
|         | General availability of Mail Client required          |
|         | OS 7.1.x, 8.4.x, 9.1.x, 10.1.x                        |
| iOS     | Memory: 8 GB onwards                                  |
|         | Screen Size: 3.5 inches onwards                       |
|         | RAM: 1 GB onwards                                     |
|         | Communication BLE capability                          |
|         | General availability of Mail Client required          |

## 2.3 MasterLink Server Installation

#### Prerequisites:

Administrative Privileges are required to install the application.

#### To Install MasterLink Server:

1. Launch the installer. The MasterLink - InstallShield Wizard appears.

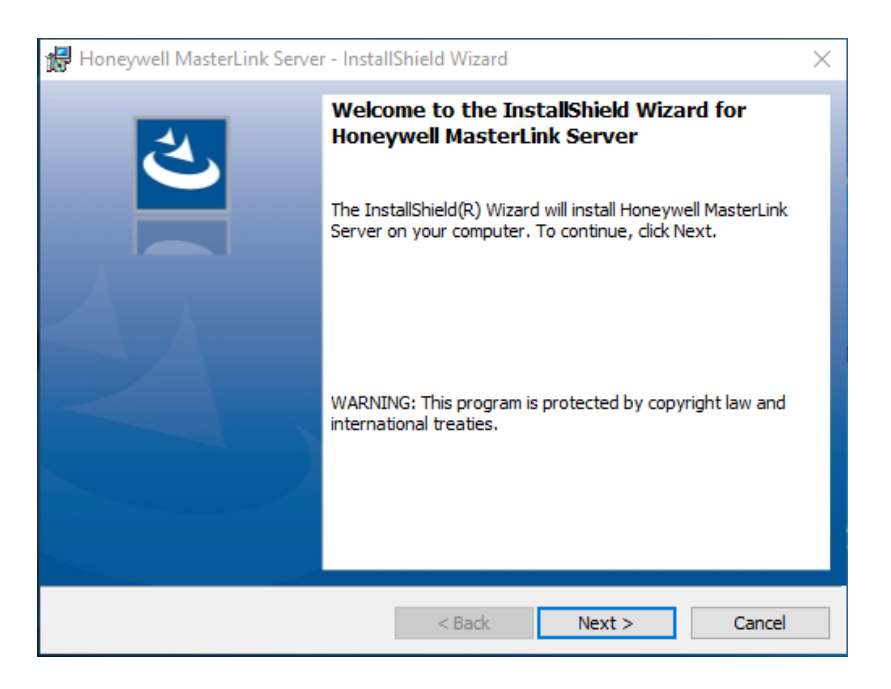

Click Next. The License Agreement page appears.

2. Click *I* accept the terms in the license agreement and then click **Next**. The Feature Selection page appears.

| 提 Honeywell MasterLink Server - InstallShield Wizard                                                                                                    | $\times$ |
|----------------------------------------------------------------------------------------------------|----------|
| License Agreement Please read the following license agreement carefully.                                                                                                    | 5        |
| END USER LICENSE AGREEMENT                                                                                                    | ^        |
| IMPORTANT: READ THIS END USER LICENSE AGREEMENT ("LICENSE") CAREFULLY BEFORE INSTALLING OR<br>USING THE SOFTWARE (AS DEFINED BELOW) ACCOMPANYING THIS LICENSE. THIS LICENSE IS A BINDING<br>AND ENFORCEABLE LEGAL AGREEMENT BETWEEN THE BUYER AND HONEYWELL INTERNATIONAL INC.<br>("HONEYWELL"). YOU ACKNOWLEDGE YOU ARE BINDING THE BUYER, AND REPRESENT YOU HAVE THE<br>AUTHORITY TO DO SO, OR IF YOU DO NOT HAVE THE AUTHORITY, YOU WILL BE PERSONALLY LIABLE FOR<br>ANY DAMAGES RESULTING FROM A BREACH OF THIS LICENSE. HONEYWELL LICENSES THE SOFTWARE TO<br>BUYER ONLY UPON THE CONDITION THAT BUYER ACCEPTS ALL OF THE TERMS AND CONDITIONS<br>CONTAINED IN THIS LICENSE. BY OPENING THE SEALED SOFTWARE PACKAGE, INDICATING ASSENT<br>ELECTRONICALLY, OR DOWNLOADING, INSTALLING, COPYING, OR USING THE SOFTWARE, BUYER<br>REPRESENTS THAT IT READ, UNDERSTANDS AND AGREES TO BE BOUND BY THE TERMS AND CONDITIONS<br>OF THIS LICENSE. IF BUYER DOES NOT AGREE TO THE TERMS AND CONDITIONS OF THIS LICENSE THEN DO | ~        |
| O I accept the terms in the license agreement Print                                                                                                    |          |
| I do not accept the terms in the license agreement                                                                                                    |          |
| Anstalishield Sack Next > Cancel                                                                                                    |          |

3. Unselect Client and Select both AppWebServer and ServerDatabase feature from the list and then click **Next**.

| 岁 Honeywell MasterLink - Install                                                                  | Shield Wizard                                                                        |
|---------------------------------------------------------------------------------------------------|--------------------------------------------------------------------------------------|
| Custom Setup<br>Select the program features you want installed.                                   | と                                                                                    |
| Click on an icon in the list below to change how a feature is in:                                 | stalled.<br>Feature Description<br>This feature requires 54MB on<br>your hard drive. |
| Install to:<br>C:\Program Files (x86)\Honeywell\MasterLink\<br>InstallShield<br>Help Space < Back | Change<br>Next > Cancel                                                              |

The Login account information page appears.

Note : AppWebServer and ServerDatabase can be installed in separate servers (same network).

4. Login with your administrator credentials and then click Next.

The Website and Port Number details for Installation page appears.

| Honeywell MasterLink - InstallShield Wizard                                           |
|---------------------------------------------------------------------------------------|
| Account Information Please enter the account information for Application Service.     |
| Login ID: Password:                                                                   |
| Note: Please enter valid Service Account information in the format 'Domain\Username'. |
| InstallShield < Back Next > Cancel                                                    |

5. Provide the Website Name and valid Port numbers and then, click Next.

| 岁 Hone                                         | ywell MasterLink - InstallShield Wizard     |
|------------------------------------------------|---------------------------------------------|
| Website Information<br>Please enter the Websit | te and Port number details for installation |
|                                                |                                             |
| Website Name:                                  | MasterLinkServer                            |
| MasterLinkServer Port No:                      | 8092                                        |
| IdentityServer Port No:                        | 8089                                        |
| MLAlarmsService Port No:                       | 8083                                        |
|                                                |                                             |
| InstallShield                                  |                                             |
|                                                | < Back Next > Cancel                        |

6. You can browse and select a database on your network.

| <b>B</b>                    | Honeywell MasterLink - InstallShield Wizard                                                                                                    |
|-----------------------------|----------------------------------------------------------------------------------------------------|
| Database Se<br>Select datab | rver<br>ase server and authentication method                                                                                                    |
| Database ser                | ver that you are installing to:                                                                                                    |
| (occa)                      | University of the second second secon |
|                             |                                                                                                    |
| InstallShield               |                                                                                                    |
|                             | < Back Next > Cancel                                                                                                    |

| 👸 Honeywell MasterLink - InstallShield Wizard                                                                           | x |
|----------------------------------------------------------------------------------------------------|---|
| From the list of servers below, select the database server you would like to target.                                    |   |
| (oca)<br>IE38VWSV403<br>IE38VWSV443\INSPEC<br>IE38VWSV498<br>IE38VWSVPC760<br>IE38WVSVPC823<br>IE38VWSVPC823\SQLEXPRESS |   |
| InstallShield OK Cancel                                                                                                 |   |

**Note:** If you are using a database instance on your network, you need to have domain user permission.

8. Click **Next**. The *Database Folder* page appears. Browse and select the folder where you want to install MasterLink database files.

| 岁 Honeyw                                         | vell MasterLink - InstallShield Wizard                    |
|--------------------------------------------------|-----------------------------------------------------------|
| Database Folder<br>Click Next to install to this | folder, or click Change to install to a different folder. |
| Install MasterLin<br>C:\ProgramDat               | nk database to:<br>a\Honeywell\MasterLink Change          |
|                                                  |                                                           |
|                                                  |                                                           |
|                                                  |                                                           |
| InstallShield                                    |                                                           |
|                                                  | < Back Next > Cancel                                      |

9. Click **Next**. The *Destination folder* page appears, displaying information about the default destination folder.

| 劇                      | Honeywell MasterLink - InstallShield Wizard                                                   |
|------------------------|-----------------------------------------------------------------------------------------------|
| Destinati<br>Click Nex | ion Folder<br>xt to install to this folder, or click Change to install to a different folder. |
| Þ                      | Install Honeywell MasterLink to:<br>C:\Program Files (x86)\Honeywell\MasterLink\<br>Change    |
| InstallShield -        | < Back Next > Cancel                                                                          |

10. Click **Next**. The *Ready to install the Program* page appears.

| 😸 Honeywell MasterLink - InstallShield Wizard 🗙                                                                    |
|----------------------------------------------------------------------------------------------------|
| Ready to Install the Program The wizard is ready to begin installation.                                            |
| Click Install to begin the installation.                                                                           |
| If you want to review or change any of your installation settings, click Back. Click Cancel to<br>exit the wizard. |
|                                                                                                    |
|                                                                                                    |
|                                                                                                    |
|                                                                                                    |
|                                                                                                    |
|                                                                                                    |
| InstallShield                                                                                                    |
| < Back Install Cancel                                                                                              |

11. Click Install to continue.

| 谩                      | Honeywell MasterLink - InstallShield Wizard 🗖 🗖 🗙                                                        |          |              |  |
|------------------------|----------------------------------------------------------------------------------------------------|----------|--------------|--|
| Installing<br>The prog | Installing Honeywell MasterLink The program features you selected are being installed.                   |          |              |  |
| 1 <del>2</del>         | Please wait while the InstallShield Wizard installs Honeywell MasterLink. This may take several minutes. |          |              |  |
|                        | Status:                                                                                                  |          |              |  |
|                        | Creating AppPools                                                                                        |          |              |  |
|                        |                                                                                                    |          |              |  |
|                        |                                                                                                    |          |              |  |
|                        |                                                                                                    |          |              |  |
|                        |                                                                                                    |          |              |  |
|                        |                                                                                                    |          |              |  |
|                        |                                                                                                    |          |              |  |
|                        |                                                                                                    |          |              |  |
|                        |                                                                                                    |          |              |  |
| InstaliShield -        |                                                                                                    |          |              |  |
|                        |                                                                                                    | < Back N | ext > Cancel |  |

12. Finally, click Finish to complete.

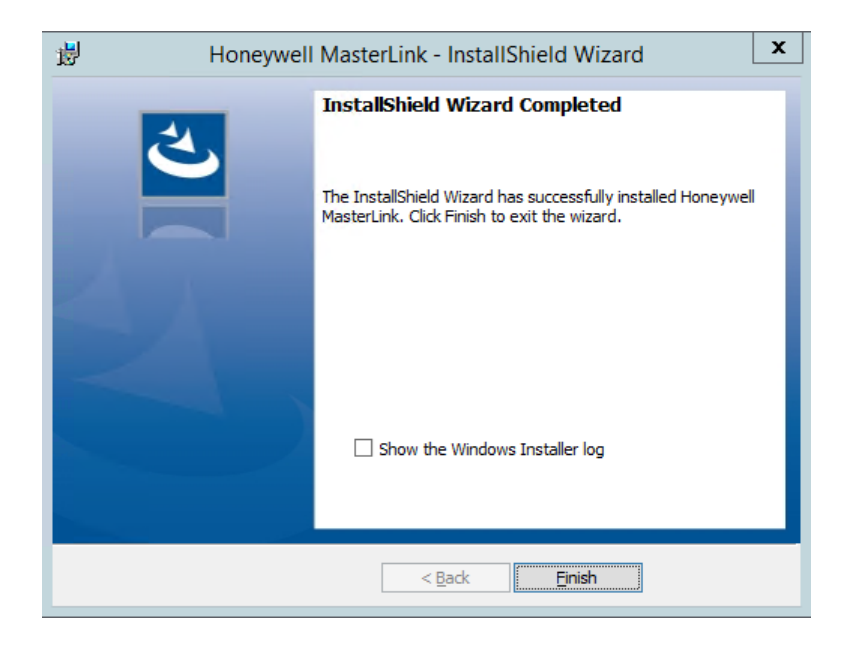

Note: Select the check box to view the Installer log.

## 2.4 MasterLink Client Installation

#### Prerequisites:

Administrative Privileges are required to install the application.

#### To Install MasterLink Server:

1. Launch the installer. The MasterLink - InstallShield Wizard appears.

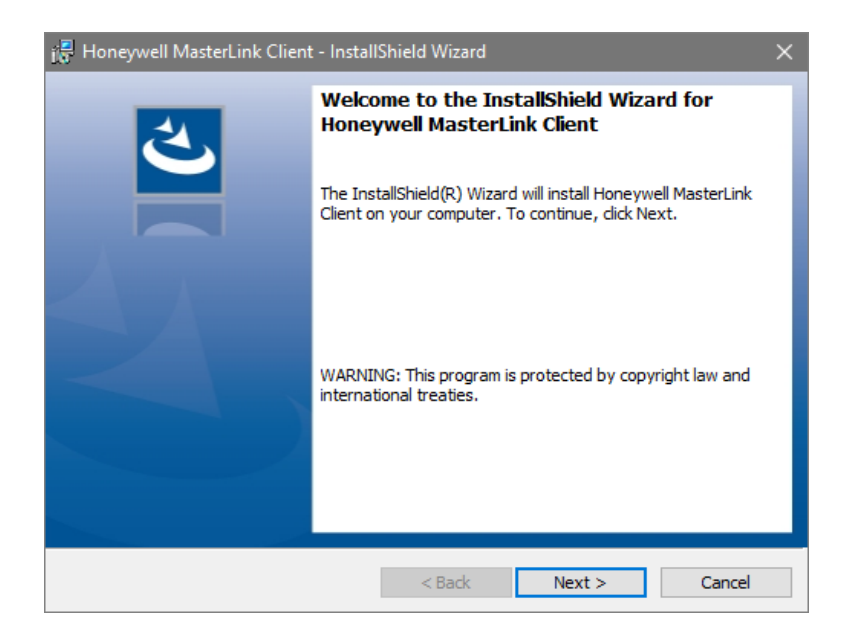

Click Next. The *License Agreement* page appears.

2. Click *I accept the terms in the license agreement* and then click **Next**. The *Feature Selection* page appears.

| Honeywell MasterLink Client - Install<br>License Agreement<br>Please read the following license agreer                                                                                                    | Shield Wizard |        | ×      |
|----------------------------------------------------------------------------------------------------|---------------|--------|--------|
| END USER L                                                                                                    | ICENSE AGREEM | ENT    | ^      |
| IMPORTANT: READ THIS END USER LICENSE AGREEMENT ("LICENSE") CAREFULLY BEFORE INSTALLING OR<br>USING THE SOFTWARE (AS DEFINED BELOW) ACCOMPANYING THIS LICENSE. THIS LICENSE IS A BINDING<br>AND ENFORCEABLE LEGAL AGREEMENT BETWEEN THE BUYER AND HONEYWELL INTERNATIONAL INC.<br>("HONEYWELL"), YOU ACKNOWLEDGE YOU ARE BINDING THE BUYER, AND REPRESENT YOU HAVE THE<br>AUTHORITY TO DO SO, OR IF YOU DO NOT HAVE THE AUTHORITY, YOU WILL BE PERSONALLY LIABLE FOR<br>ANY DAMAGES RESULTING FROM A BREACH OF THIS LICENSE, HONEYWELL UCENSES THE SOFTWARE TO<br>BUYER ONLY UPON THE CONDITION THAT BUYER ACCEPTS ALL OF THE TERMS AND CONDITIONS<br>CONTAINED IN THIS LICENSE. BY OPENING THE SEALED SOFTWARE PACKAGE, INDICATING ASSENT<br>ELECTRONICALLY, OR DOWNLOADING, INSTALLING, COPYING, OR USING THE SOFTWARE, BUYER<br>REPRESENTS THAT IT READ, UNDERSTANDS AND AGREES TO BE BOUND BY THE TERMS AND CONDITIONS<br>OF THIS LICENSE. BUYER DOCK |               |        |        |
| I accept the terms in the license agreem                                                                                                    | ent           |        | Print  |
| O I do not accept the terms in the license                                                                                                    | agreement     |        |        |
|                                                                                                    | < Back        | Next > | Cancel |

3. Select the type of Database for installation - SQLite(default) or SQL Server.

Click Next to continue.

| 😽 Honeyw             | ell MasterLink Client - Install                         | Shield Wizard |        | $\times$ |
|----------------------|---------------------------------------------------------|---------------|--------|----------|
| Database<br>Please s | e <b>Selection</b><br>elect the type of database for in | nstallation   |        | と        |
|                      | Select the type of Database for                         | installation: |        |          |
|                      | ○ SQL Server DB                                         |               |        |          |
| InstallShield -      |                                                         | < Back        | Next > | Cancel   |

SQLite DB is selected by default.

If you select SQL Server DB, then you need to browse and select a database on your network.

| 记 Honeywell MasterLink Client - Install                       | Shield Wizard |        | ×      |
|---------------------------------------------------------------|---------------|--------|--------|
| Database Server<br>Select database server and authenticat     | iion method   |        | と      |
| <u>D</u> atabase server that you are installing to<br>(local) | D:            | ~      | Browse |
| InstallShield                                                 | < Back        | Next > | Cancel |

| 闄    | Honeywell MasterLink - InstallShield Wizard                                                                               | x |
|------|----------------------------------------------------------------------------------------------------|---|
| F    | From the list of servers below, select the database server you would like to target.                                      |   |
|      | (local)<br>IE38VWSV403<br>IE38VWSV443\INSPEC<br>IE38VWSV498<br>IE38VWSVPC760<br>IE38VWSVPC823<br>IE38VWSVPC823\SQLEXPRESS |   |
| Inst | tallShield OK Cancel                                                                                                    |   |

**Note:** If you are using a database instance on your network, you need to have domain user permission.

8. Click **Next**. The *Database Folder* page appears. Browse and select the folder where you want to install MasterLink database files.

| 🔀 Honeywell MasterLink Client - InstallShield Wizard                                                       | ×      |
|----------------------------------------------------------------------------------------------------|--------|
| Database Folder<br>Click Next to install to this folder, or click Change to install to a different folder. | と      |
| Install MasterLink database to:<br>C:\ProgramData\Honeywell\MasterLink                                     | Change |
| InstallShield < Back Next > [                                                                              | Cancel |

9. Click **Next**. The *Destination folder* page appears, displaying information about the default destination folder.

| 记 Honeyw               | Honeywell MasterLink Client - InstallShield Wizard               |                        |                       |        |  |
|------------------------|------------------------------------------------------------------|------------------------|-----------------------|--------|--|
| Destinati<br>Click Nex | <b>on Folder</b><br>It to install to this folder, or clic        | Change to install      | to a different folder | と      |  |
|                        | Install Honeywell MasterLink t<br>C: \Program Files (x86) \Honey | o:<br>well\MasterLink\ |                       | Change |  |
| InstallShield –        |                                                                  | < Back                 | Next >                | Cancel |  |

10. Click **Next**. The *Ready to install the Program* page appears.

| 😸 Honeywell MasterLink Client - Instal                                    | IShield Wizard                | ×                           |
|---------------------------------------------------------------------------|-------------------------------|-----------------------------|
| Ready to Install the Program<br>The wizard is ready to begin installation | ı.                            | と                           |
| Click Install to begin the installation.                                  |                               |                             |
| If you want to review or change any of<br>exit the wizard.                | f your installation settings, | click Back. Click Cancel to |
|                                                                           |                               |                             |
|                                                                           |                               |                             |
|                                                                           |                               |                             |
|                                                                           |                               |                             |
|                                                                           |                               |                             |
|                                                                           |                               |                             |
| InstallShield —                                                           | < Back Ir                     | Stall Cancel                |

11. Click Install to continue.

| 🔀 Honeywe               | ell MasterLink Client - InstallShield Wiza                                                               | ard      | ×      |  |
|-------------------------|----------------------------------------------------------------------------------------------------|----------|--------|--|
| Installing<br>The progr | Honeywell MasterLink<br>gram features you selected are being instal                                      | lled.    | と      |  |
| 1 <del>7</del>          | Please wait while the InstallShield Wizard installs Honeywell MasterLink. This may take several minutes. |          |        |  |
|                         | Status:                                                                                                  |          |        |  |
|                         | Creating AppPools                                                                                        |          |        |  |
|                         |                                                                                                    |          |        |  |
|                         |                                                                                                    |          |        |  |
|                         |                                                                                                    |          |        |  |
|                         |                                                                                                    |          |        |  |
|                         |                                                                                                    |          |        |  |
|                         |                                                                                                    |          |        |  |
|                         |                                                                                                    |          |        |  |
| InstallShield           |                                                                                                    |          |        |  |
|                         | < Bac                                                                                                    | k Next > | Cancel |  |

12. Finally, click **Finish** to complete.

| 🔀 Honeywell MasterLink Client | t - InstallShield Wizard                                                                                      | × |
|-------------------------------|----------------------------------------------------------------------------------------------------|---|
|                               | InstallShield Wizard Completed                                                                                |   |
|                               | The InstallShield Wizard has successfully installed Honeywell<br>MasterLink. Click Finish to exit the wizard. |   |
| SA -                          |                                                                                                    |   |
|                               | Show the Windows Installer log                                                                                |   |
|                               | < <u>B</u> ack <u>Finish</u>                                                                                  |   |

Note: Select the check box to view the Installer log.

### 2.5 MasterLink Client Installation with SQL Server

#### Prerequisites:

- If you are using SQL Server, then a SQL Server instance must be installed before installing MasterLink.
- Administrative Privileges are required to install the application.

#### To Install MasterLink Installation with SQL Server:

1. Launch the installer. The MasterLink - InstallShield Wizard appears.

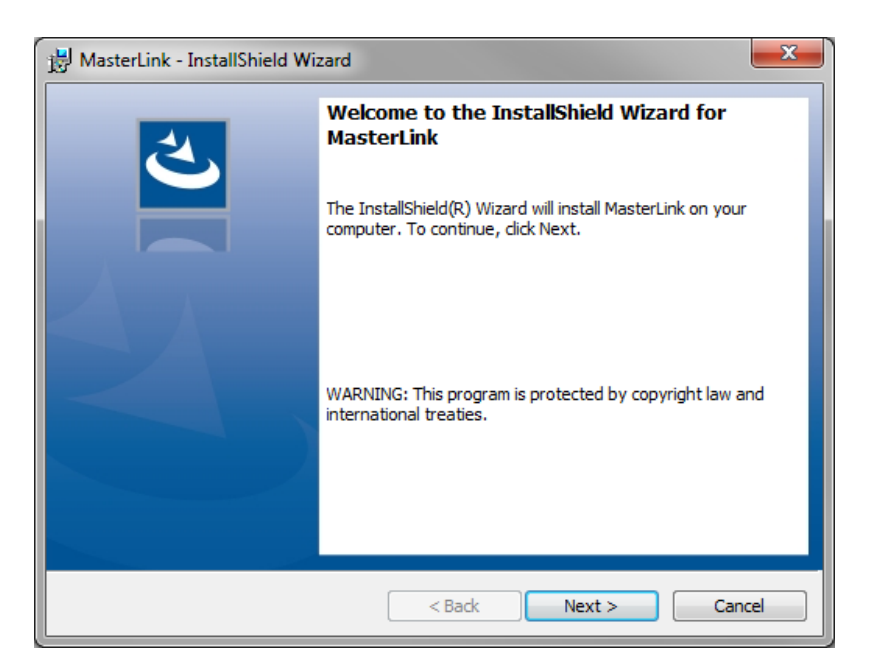

2. Click Next. The License Agreement page appears.

| B MasterLink - InstallShield Wizard                                                                                                    | X                                                                                                    |
|----------------------------------------------------------------------------------------------------|----------------------------------------------------------------------------------------------------|
| License Agreement                                                                                                    | 4.                                                                                                    |
| Please read the following license agreement carefully.                                                                                                    |                                                                                                    |
| END USER LICENSE AGREEMENT                                                                                                    | *                                                                                                    |
| IMPORTANT: READ THIS END USER LICENSE AGREEMENT ("LICENSE") CAREFULLY BEF<br>USING THE SOFTWARE (AS DEFINED BELOW) ACCOMPANYING THIS LICENSE. THIS LIC<br>AND ENFORCEABLE LEGAL AGREEMENT BETWEEN THE BUYER AND HONEYWELL IN<br>("HONEYWELL"). YOU ACKNOWLEDGE YOU ARE BINDING THE BUYER, AND REPRESS<br>AUTHORITY TO DO SO, OR IF YOU DO NOT HAVE THE AUTHORITY, YOU WILL BE PERS<br>ANY DAMAGES RESULTING FROM A BREACH OF THIS LICENSE. HONEYWELL LICENSES<br>BUYER ONLY UPON THE CONDITION THAT BUYER ACCEPTS ALL OF THE TERMS<br>CONTAINED IN THIS LICENSE. BY OPENING THE SEALED SOFTWARE PACKAGE, II<br>ELECTRONICALLY, OR DOWNLOADING, INSTALLING, COPYING, OR USING THE S<br>REPRESENTS THAT IT READ, UNDERSTANDS AND AGREES TO BE BOUND BY THE TERM<br>OF THIS LICENSE. IF BUYER DOES NOT AGREE TO THE TERMS AND CONDITIONS OF TH<br>I accept the terms in the license agreement | ORE INSTALLING OR<br>ENSE IS A BINDING<br>ITERNATIONAL INC.<br>ENT YOU HAVE THE<br>GONALLY LIABLE FOR<br>THE SOFTWARE TO<br>AND CONDITIONS<br>NDICATING ASSENT<br>SOFTWARE, BUYER<br>IS AND CONDITIONS<br>IS LICENSE THEN DO<br>Print |
| InstallShield                                                                                                    |                                                                                                    |
| < Back Next >                                                                                                    | Cancel                                                                                                    |

3. Click *I accept the terms in the license agreement* and then click **Next**. The *Database Selection* page appears.

| 😸 Masterl          | .ink - InstallShield Wizard                   |  |
|--------------------|-----------------------------------------------|--|
| Database Selection |                                               |  |
| Please             | select the type of database for installation  |  |
|                    |                                               |  |
|                    | Select the type of Database for installation: |  |
|                    | SQL DB Server                                 |  |
|                    |                                               |  |
|                    | Sqlite DB                                     |  |
|                    |                                               |  |
|                    |                                               |  |
| installShield      |                                               |  |
|                    | < Back Next > Cancel                          |  |

By default, SQL DB Server is selected.

If you choose to continue with a *SQL DB Server* for installation, then you will see the following page (as shown in step 4), where you need to select the database server instance.

4. Click **Next** to continue. The *Database Server* page appears.

| B MasterLink - InstallShield Wizard                                 | ×           |
|---------------------------------------------------------------------|-------------|
| Database Server<br>Select database server and authentication method | さ           |
| Database server that you are installing to:                         |             |
| localhost                                                           | ■ Browse    |
|                                                                     |             |
|                                                                     |             |
|                                                                     |             |
| InstallShield                                                       |             |
| < Back Ne:                                                          | xt > Cancel |

5. Click **Next**. The *Database Folder* page appears. Browse and select the folder where you need to install MasterLink and database files.

| 😸 MasterLi            | ink - InstallShield Wizard                                                                         | 23   |
|-----------------------|----------------------------------------------------------------------------------------------------|------|
| Database<br>Click Net | e <b>Folder</b><br>xt to install to this folder, or click Change to install to a different folder. | と    |
| Þ                     | Install MasterLink database to:<br>C: \ProgramData \Honeywell \MasterLink Char                     | ıge  |
| InstallShield -       | < Back Next > Ca                                                                                   | ncel |

6. Click **Next**. The *Destination folder* page appears, displaying information about the default destination folder.

| 😸 MasterLi             | nk - InstallShield Wizard                                                                    |
|------------------------|----------------------------------------------------------------------------------------------|
| Destinati<br>Click Nex | ion Folder<br>xt to install to this folder, or dick Change to install to a different folder. |
| Þ                      | Install MasterLink to:<br>C:\Program Files (x86)\Honeywell\MasterLink\<br>Change             |
| InstallShield -        |                                                                                              |

7. Click **Next**. The *Ready to install the Program* page appears.

| 😸 MasterLink - InstallShield Wizard                                                                            |  |
|----------------------------------------------------------------------------------------------------|--|
| Ready to Install the Program         The wizard is ready to begin installation.                                |  |
| Click Install to begin the installation.                                                                       |  |
| If you want to review or change any of your installation settings, dick Back. Click Cancel to exit the wizard. |  |
| InstallShield < Back Cancel                                                                                    |  |

8. Click Install to continue.

| 🛃 MasterLi             | nk - InstallShield Wizard                                                                      |
|------------------------|------------------------------------------------------------------------------------------------|
| Installing<br>The prog | MasterLink<br>ram features you selected are being installed.                                   |
| 17                     | Please wait while the InstallShield Wizard installs MasterLink. This may take several minutes. |
|                        | Status:                                                                                        |
|                        |                                                                                                |
|                        |                                                                                                |
|                        |                                                                                                |
|                        |                                                                                                |
| InstallShield -        |                                                                                                |
|                        | < Back Next > Cancel                                                                           |

9. Finally, click **Finish** to complete.

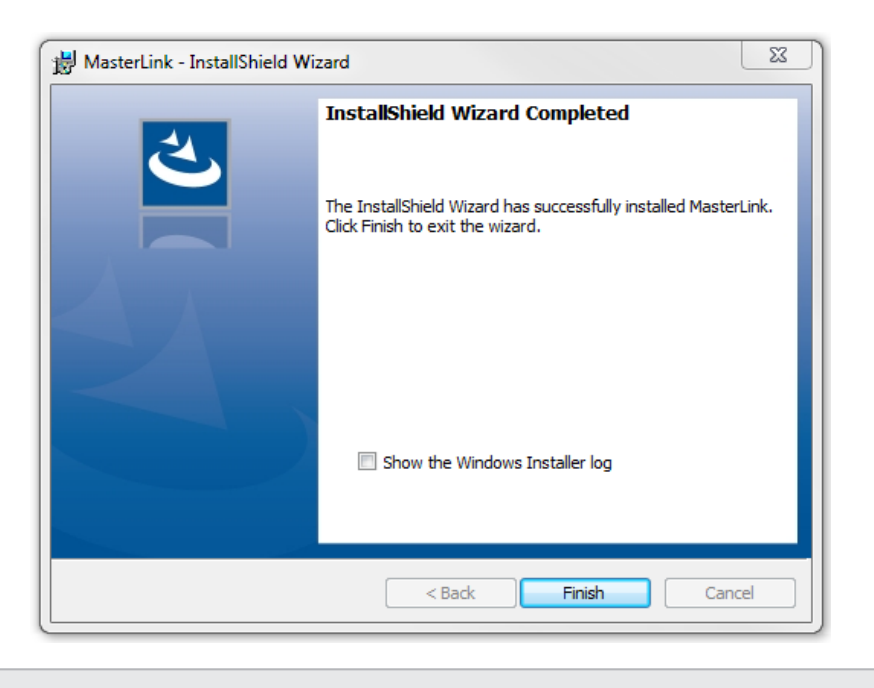

Note: Select the check box to view the Installer log.

### 2.5.1 Installing MasterLink with remote SQL Server

#### Prerequisites:

If you are using SQL Server, then a SQL Server instance needs to be installed before installing MasterLink R510.4 on Windows 8/8.1 or higher machines.

#### To Install MasterLink with remote SQL Server

1. Right-click Setup file and then click *Run as administrator*. The *MasterLink - InstallShield Wizard* appears.

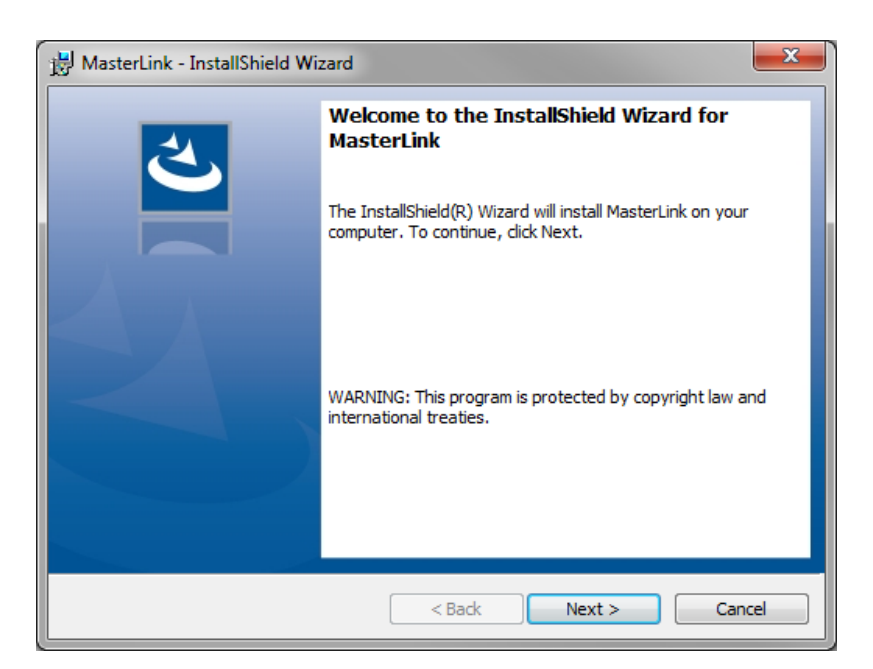

2. Click Next. The License Agreement page appears.

| 😸 MasterLink - InstallShield Wizard                                                                                                    | ٢        |
|----------------------------------------------------------------------------------------------------|----------|
| License Agreement Please read the following license agreement carefully.                                                                                                    | •        |
| END USER LICENSE AGREEMENT                                                                                                    | <u> </u> |
| IMPORTANT: READ THIS END USER LICENSE AGREEMENT ("LICENSE") CAREFULLY BEFORE INSTALLING OR<br>USING THE SOFTWARE (AS DEFINED BELOW) ACCOMPANYING THIS LICENSE. THIS LICENSE IS A BINDING<br>AND ENFORCEABLE LEGAL AGREEMENT BETWEEN THE BUYER AND HONEYWELL INTERNATIONAL INC.<br>("HONEYWELL"). YOU ACKNOWLEDGE YOU ARE BINDING THE BUYER, AND REPRESENT YOU HAVE THE<br>AUTHORITY TO DO SO, OR IF YOU DO NOT HAVE THE AUTHORITY, YOU WILL BE PERSONALLY LIABLE FOR<br>ANY DAMAGES RESULTING FROM A BREACH OF THIS LICENSE. HONEYWELL LICENSES THE SOFTWARE TO<br>BUYER ONLY UPON THE CONDITION THAT BUYER ACCEPTS ALL OF THE TERMS AND CONDITIONS<br>CONTAINED IN THIS LICENSE. BY OPENING THE SEALED SOFTWARE PACKAGE, INDICATING ASSENT<br>ELECTRONICALLY, OR DOWNLOADING, INSTALLING, COPYING, OR USING THE SOFTWARE, BUYER<br>REPRESENTS THAT IT READ, UNDERSTANDS AND AGREES TO BE BOUND BY THE TERMS AND CONDITIONS<br>OF THIS LICENSE. IF BUYER DOES NOT AGREE TO THE TERMS AND CONDITIONS OF THIS LICENSE. THE DOES |          |
| I accept the terms in the license agreement     Print                                                                                                    |          |
| I do not accept the terms in the license agreement                                                                                                    |          |
| InstallShield                                                                                                    |          |
| < Back Next > Cancel                                                                                                    |          |

3. Click *I accept the terms in the license agreement* and then click **Next**. The *Database Selection* page appears.

| 🛃 Master         | Link - InstallShield Wizard                                  |
|------------------|--------------------------------------------------------------|
| Databa<br>Please | se Selection<br>select the type of database for installation |
|                  | Select the type of Database for installation:                |
|                  | SQL DB Server                                                |
|                  | © Sqlite DB                                                  |
| InstallShield    | < Back Next > Cancel                                         |

By default, *SQL DB Server* is selected. If you choose to continue with a *SQL DB Server* for installation, then you will see the following page (as shown in step 4), where you need to select the database server instance.

4. Click **Next**. The *Database Server* page appears.

| B MasterLink - InstallShield Wizard                                 | ×      |
|---------------------------------------------------------------------|--------|
| Database Server<br>Select database server and authentication method | と      |
| Database server that you are installing to:                         |        |
| localhost 🗸                                                         | Browse |
|                                                                     |        |
|                                                                     |        |
|                                                                     |        |
| InstallShield                                                       |        |
| < Back Next >                                                       | Cancel |

You can browse and select a database on your network.

| (local)<br>(local)\SQLEXPRESS<br>(localdb)\v11.0                  |            | - |
|-------------------------------------------------------------------|------------|---|
| HPSIE1ACMBV1<br>HPSIE1AESMBLD1                                    |            |   |
| HPSIE1AOPTVBLD2<br>HPSIE1APTBLD1                                  |            |   |
| HPSIE1APTBLD1\SQLSER:<br>HPSIE1APTBLD2                            | 2014STD    |   |
| HPSIE1APTBLD3<br>HPSIE1APTBLD4                                    |            |   |
| HPSIE1APTBLD7<br>HPSIE1APTBLD7\SQLSER:                            | 2014STD    |   |
| HPS-IE1A-S003TO<br>HPS-IE1A-S003TO\ESX2K                          | 8R2        |   |
| HPS-IE1A-S003TO<br>HPS-IE1A-S003TO\ESX2K<br>HPS-IE1A-S003TO\SQL2K | 8R2<br>8R2 |   |

**Note:** If you are using a database instance on your network, you need to have domain user permission.

5. Click **Next**. The *Database Folder* page appears. Click on **Change** and enter the path on the remote machine where user intends to create the Database files. The path selected on remote machine should not exist on the machine where the installer is running

| 闄 MasterLi            | ink - InstallShield Wizard                                                                  | 23 |
|-----------------------|---------------------------------------------------------------------------------------------|----|
| Database<br>Click Nex | e Folder<br>xt to install to this folder, or click Change to install to a different folder. | 5  |
| Þ                     | Install MasterLink database to:<br>C:\ProgramData\Honeywell\MasterLink Change               |    |
| InstallShield -       | < Back Next > Cancel                                                                        |    |

Note: The path selected on remote machine should exist on remote machine.

6. Click **Next**. The *Destination folder* page appears, displaying information about the default destination folder. The path selected on remote machine should not exist on current machine where installer is running

| 闄 MasterLi             | nk - InstallShield Wizard                                                                     |
|------------------------|-----------------------------------------------------------------------------------------------|
| Destinati<br>Click Nex | ion Folder<br>xt to install to this folder, or click Change to install to a different folder. |
| Þ                      | Install MasterLink to:<br>C:\Program Files (x86)\Honeywell\MasterLink\<br>Change              |
|                        |                                                                                               |
|                        |                                                                                               |
| InstallShield -        | < Back Next > Cancel                                                                          |

7. Click **Next**. The *Ready to install the Program* page appears.

| B MasterLink - InstallShield Wizard                                           | ×               |
|-------------------------------------------------------------------------------|-----------------|
| Ready to Install the Program<br>The wizard is ready to begin installation.    | と               |
| Click Install to begin the installation.                                      |                 |
| If you want to review or change any of your installation settings, dick Back. | Click Cancel to |
| InstallShield                                                                 | Cancel          |

8. Click Install to continue.

| 🛃 MasterLir            | nk - InstallShield Wizard                                                                      |
|------------------------|------------------------------------------------------------------------------------------------|
| Installing<br>The prog | MasterLink<br>ram features you selected are being installed.                                   |
| 17                     | Please wait while the InstallShield Wizard installs MasterLink. This may take several minutes. |
|                        | Status:                                                                                        |
|                        |                                                                                                |
|                        |                                                                                                |
|                        |                                                                                                |
|                        |                                                                                                |
|                        |                                                                                                |
| InstallShield          |                                                                                                |
|                        | < Back Next > Cancel                                                                           |

9. Click **Finish** to complete.

| InstallShield Wizard Completed                                                                      |
|----------------------------------------------------------------------------------------------------|
| The InstallShield Wizard has successfully installed MasterLink.<br>Click Finish to exit the wizard. |
| Show the Windows Installer log                                                                      |
| < Back Finish Cancel                                                                                |

Note: Select the check box to view the Installer log.

### 2.6 Installing MasterLink with SQLite

1. Right-click Setup file and then click *Run as administrator*. The *MasterLink - InstallShield Wizard* appears.

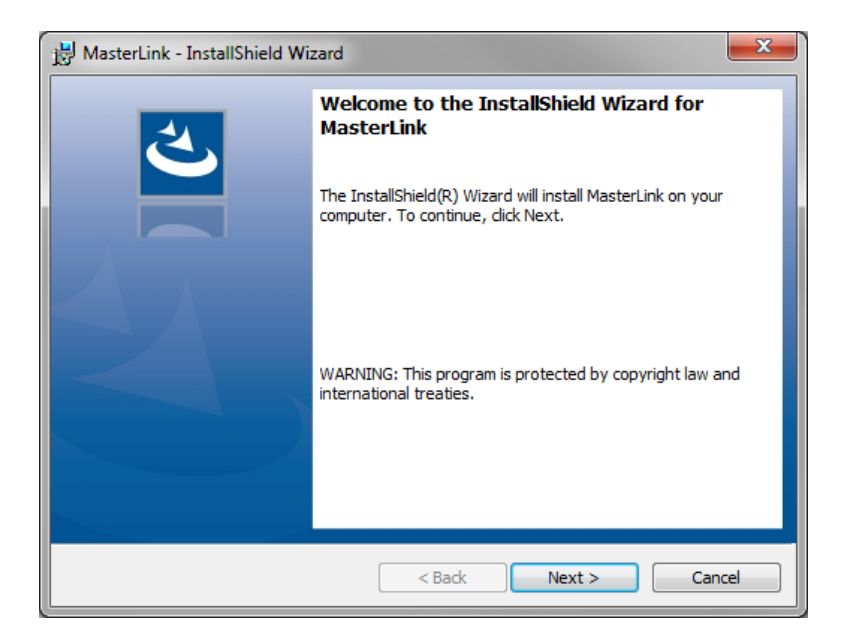

2. Click Next. The License Agreement page appears.

| HasterLink - InstallShield Wizard                                                                                                    |
|----------------------------------------------------------------------------------------------------|
| License Agreement Please read the following license agreement carefully.                                                                                                    |
| END USER LICENSE AGREEMENT                                                                                                    |
| IMPORTANT: READ THIS END USER LICENSE AGREEMENT ("LICENSE") CAREFULLY BEFORE INSTALLING OR<br>USING THE SOFTWARE (AS DEFINED BELOW) ACCOMPANYING THIS LICENSE. THIS LICENSE IS A BINDING<br>AND ENFORCEABLE LEGAL AGREEMENT BETWEEN THE BUYER AND HONEYWELL INTERNATIONAL INC.<br>("HONEYWELL"), YOU ACKNOWLEDGE YOU ARE BINDING THE BUYER, AND REPRESENT YOU HAVE THE<br>AUTHORITY TO DO SO, OR IF YOU DO NOT HAVE THE AUTHORITY, YOU WILL BE PERSONALLY LIABLE FOR<br>ANY DAMAGES RESULTING FROM A BREACH OF THIS LICENSE. HONEYWELL LICENSES THE SOFTWARE TO<br>BUYER ONLY UPON THE CONDITION THAT BUYER ACCEPTS ALL OF THE TERMS AND CONDITIONS<br>CONTAINED IN THIS LICENSE. BY OPENING THE SEALED SOFTWARE PACKAGE, INDICATING ASSENT<br>ELECTRONICALLY, OR DOWNLOADING, INSTALLING, COPYING, OR USING THE SOFTWARE, BUYER<br>REPRESENTS THAT IT READ, UNDERSTANDS AND AGREES TO BE BOUND BY THE TERMS AND CONDITIONS<br>OF THIS LICENSE. IF BUYER DOES NOT AGREE TO THE TERMS AND CONDITIONS OF THIS LICENSE. THE NOR |
| I accept the terms in the license agreement     Print                                                                                                    |
| $\bigcirc$ I do not accept the terms in the license agreement                                                                                                    |
| InstallShield                                                                                                    |
| < Back Next > Cancel                                                                                                    |

3. Click *I accept the terms in the license agreement* and then click **Next**. The *Database Selection* page appears.

| 🛃 Master      | Link - InstallShield Wizard                                  |
|---------------|--------------------------------------------------------------|
| Databa        | se Selection<br>select the type of database for installation |
|               | Select the type of Database for installation:                |
|               | SQL DB Server                                                |
|               | Sqlite DB                                                    |
| InstallShield | < Back Next > Cancel                                         |

By default, SQL DB Server is selected. User is required to select SQLite DB.

4. Click **Next**. The *Destination folder* page appears, displaying information about the default destination folder.

| 😸 MasterLi             | nk - InstallShield Wizard                                                                     |
|------------------------|-----------------------------------------------------------------------------------------------|
| Destinati<br>Click Nex | ion Folder<br>xt to install to this folder, or click Change to install to a different folder. |
|                        | Install MasterLink to:<br>C:\Program Files (x86)\Honeywell\MasterLink\<br>Change              |
| InstallShield -        | < Back Next > Cancel                                                                          |

5. Click **Next**. The *Ready to install the Program* page appears.

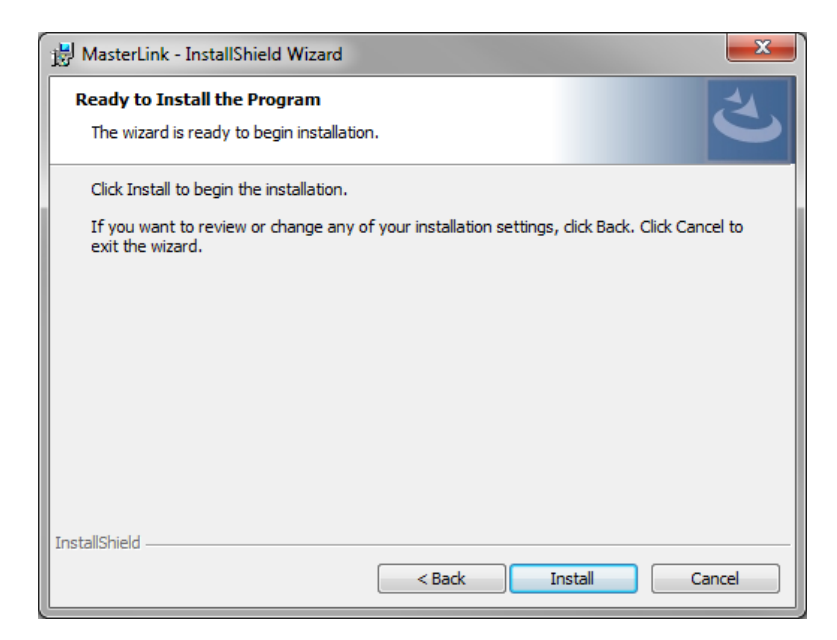

6. Click Install to continue.

| 🔡 MasterLi             | nk - InstallShield Wizard                                                                      |
|------------------------|------------------------------------------------------------------------------------------------|
| Installing<br>The prog | y MasterLink<br>gram features you selected are being installed.                                |
| <b>i</b> ₽             | Please wait while the InstallShield Wizard installs MasterLink. This may take several minutes. |
|                        | Status:                                                                                        |
|                        |                                                                                                |
|                        |                                                                                                |
|                        |                                                                                                |
| InstallShield          |                                                                                                |
|                        | < Back Next > Cancel                                                                           |

7. Click **Finish** to complete.

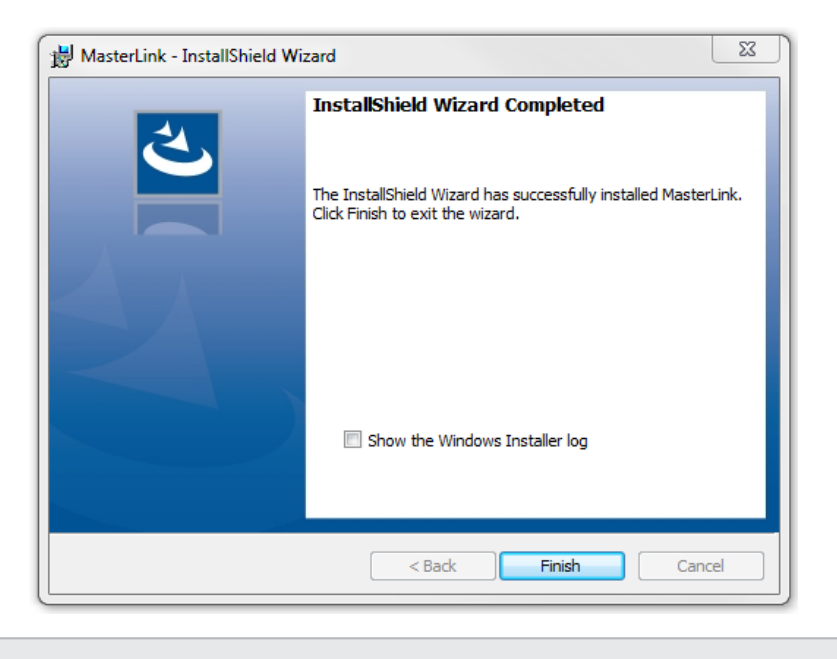

Note: Select the check box to view the Installer log.

### 2.7 Upgrading MasterLink

To upgrade MasterLink R510.4 from R500.1 to R510.1:

 On the machine where MasterLink R510.4 R500.1 is installed, launch the MasterLink R510.4 R510.1 installer. The following pop-up appears.

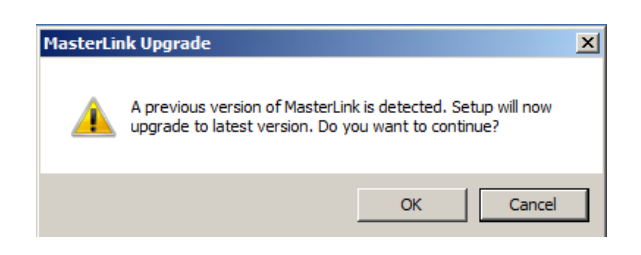

2. Click OK. The installation wizard continues with the upgrade process,

| 🖶 Honeywell MasterLink                                     | - InstallShield                                          | Wizard              |                 |             |
|------------------------------------------------------------|----------------------------------------------------------|---------------------|-----------------|-------------|
| Installing Honeywell Ma<br>The program features yo         | <b>isterLink</b><br>u selected are be                    | eing installed.     |                 | さ           |
| Please wait w<br>may take seve<br>Status:<br>Updating comp | ile the InstallShie<br>ral minutes.<br>onent registratio | eld Wizard installs | Honeywell Maste | rLink. This |
| InstallShield                                              |                                                          | < Back              | Next >          | Cancel      |

3. After the upgrade completes, the following page appears. Click **Finish** to complete the upgrade.

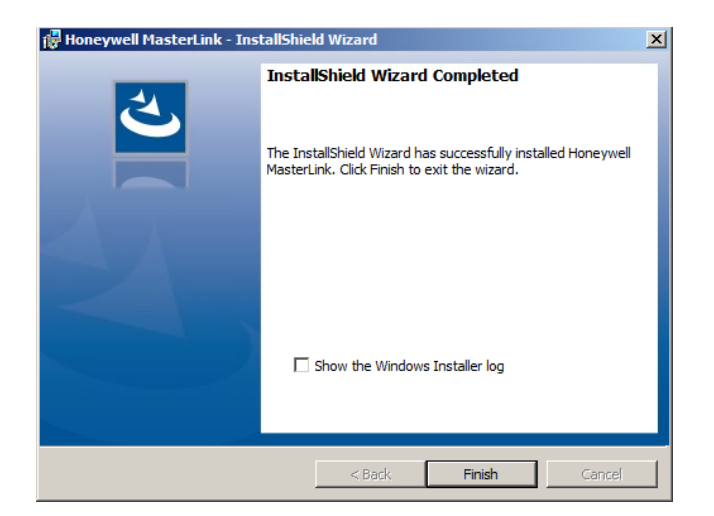

# **3 Post Installation Steps**

1. To log on to MasterLink application, users need access to C:\Pro-

gramData\Honeywell\Masterlink. By default, all users under Users group has the required privileges. If a user falls under any other user group, then administrator should give "Full Control" privileges on folder "C:\ProgramData\Honeywell\Masterlink" for that particular user group.

| eneral Sharing                         | Security     | Previous Versions  | Customize         |   |
|----------------------------------------|--------------|--------------------|-------------------|---|
| Object name: C                         | :\Program    | Data\Honeywell\Ma  | sterLink          |   |
| Group or user nam                      | es:          |                    |                   |   |
| & CREATOR O                            | WNER         |                    |                   |   |
| SYSTEM 8                               |              |                    |                   |   |
| & Administrators                       | (IE1FLT      | 1D7N6C2\Administra | tors)             |   |
| & Users (IE1FL                         | T1D7N6C      | 2\Users)           |                   |   |
| T I ·                                  |              | E In               |                   | _ |
| To change permiss                      | sions, click | C Edit.            | Edit              |   |
| Permissions for Us                     | ers          | Allow              | Deny              |   |
| Full control                           |              | ~                  |                   | * |
| Modify                                 |              | 1                  |                   |   |
| Read & execute                         |              | $\checkmark$       |                   | Ε |
| List folder conte                      | nts          | $\checkmark$       |                   |   |
| Read                                   |              | ~                  |                   |   |
| Write                                  |              | 1                  |                   | Ŧ |
| For special permiss<br>click Advanced. | ions or ad   | lvanced settings,  | Ad <u>v</u> anced |   |
| Loom about access                      | s control :  | and permissions    |                   |   |

2. If SQL server is used as a database while installing the MasterLink application, then all users who will use the application must be provided DBO access on SUITE32 database.